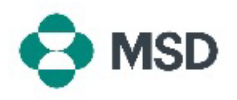

## Ariba の新規アカウントの作成

Ariba で MSD と取引するには、Ariba アカウントが必要です。デフォルトでは、アカウント作成プロセス により、サブスクリプション料金が不要な Standard Account(標準アカウント)が作成されます。アカウ ント作成後、サプライヤーは Enterprise Account(エンタープライズアカウント)を選択することもでき ますが、これにはサブスクリプション料金がかかります。Enterprise Account(エンタープライズアカウ ント)は、Ariba での MSD との取引に必須ではありません。Ariba アカウントの作成は、以下の手順で 実行できます。

| Supplier sign-in                                                                        |                                                                                           |
|-----------------------------------------------------------------------------------------|-------------------------------------------------------------------------------------------|
| Username                                                                                | Ariba のサプライヤーログインページ                                                                      |
| Next                                                                                    | ( <u>https://supplier.ariba.com/</u> )にアクセスし、「 <b>Register</b><br>Now(今すぐ登録)」ボタンをクリックします。 |
| Forgot username New to SAP Business Network?                                            |                                                                                           |
| Register Now or Learn more                                                              |                                                                                           |
| SAP Business Network                                                                    |                                                                                           |
| Create a free company account to connect with<br>your customers on SAP Business Network |                                                                                           |
| Company information ③                                                                   |                                                                                           |
| DUNS number                                                                             | アカウント作成画面が表示されます。ここで、会社の名前と                                                               |
| Don't know your DUNS number?                                                            | 住所を入力する必要があります。                                                                           |
| Company (legal) name *                                                                  |                                                                                           |
| Enter company legal name                                                                |                                                                                           |
| Country/Region *                                                                        |                                                                                           |
| United States [USA]                                                                     |                                                                                           |
| Address line 1 *                                                                        |                                                                                           |
|                                                                                         |                                                                                           |

| Administrator account             | information 💿     |   |   |
|-----------------------------------|-------------------|---|---|
| First name *                      | Last name *       |   | 1 |
|                                   |                   |   | J |
| Email *                           |                   |   | 1 |
|                                   |                   |   | J |
| Use my email as my userna         | me                |   |   |
| Password *                        | Repeat password * |   |   |
| ۲                                 |                   | ۲ | ] |
| Business role *                   |                   |   |   |
| Choose your primary business role | 2                 | ~ | 0 |
|                                   |                   |   |   |
|                                   |                   |   |   |

画面下部に、アカウント管理者となるユーザーの詳細を入力 します。続いて、「Create Account(アカウントを作成)」をク リックします。この役割は、アカウントを購入者のアカウント に接続したり、質問票を提出したり、組織内の他のメンバー のユーザープロファイルを作成したりできる唯一の人物とな るため、非常に重要です。

デフォルトでは、アカウント管理者のメールアドレスがアカウ ントのユーザー名として設定されます。ご希望に応じ、「Use my email as my username(メールアドレスをユーザー名と して使用する)」ボックスのチェックを外して別のユーザー名 を作成することもできますが、ユーザー名はメールアドレス 形式(例: example@test.com)でなければなりません。

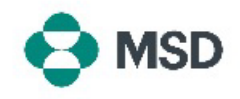

| CAD During on Nichtury                                                            | A ·1 /          |
|-----------------------------------------------------------------------------------|-----------------|
| our customers on SAP Business Network                                             | Ariba 🕏         |
| Ve found existing accounts based on the information you<br>ntered. Please review. | カウント            |
| Review accounts                                                                   | 認できま            |
| or                                                                                | <b>⊺Conti</b> i |
| Continue account creation                                                         | リックしる           |
|                                                                                   |                 |

洋細に基づき、同じ組織の既存のアカウントを 確認)」をクリックして既存のアカウントの詳細を確 「が、さらに新規アカウントを作成したい場合は、 e account creation(アカウント作成を続行) |をク す。

## S٨

Dear

Thank you for joining SAP Business Network. To finish signing up, you just need to confirm that we have the correct email.

Confirm email

Link expires:

If the link expired, login to supplier ariba.com and click "Resend". You will then receive another confirmation email.

入力したメールアドレスに、確認リクエストのメールが届きま す。続行するには、「Confirm email(メールアドレスを確 定)」ボタンをクリックします。

## Almost done! We just need a little bit more information.

Please provide the information below and you will be discovered by more customers looking for companies like yours.

| Enter Product and Service Categories | Add |
|--------------------------------------|-----|
|                                      |     |
| hip-to or Service Locations          |     |

ご所属組織の「Product and Service Categories(製品お よびサービスカテゴリー)」と「Ship-to or Service Locations(配送先またはサービス拠点)」を選択し、「Add (追加)」ボタンをクリックします。製品およびサービスカテゴ リーについては、Ariba が事前定義したリストがあります。ご 所属組織に完全に当てはまる項目が見つからない場合は、 最も近いものを選択してください。

あるいは、「Remind me later(後で確認)」をクリックして、こ の手順をさしあたり省略することもできます。

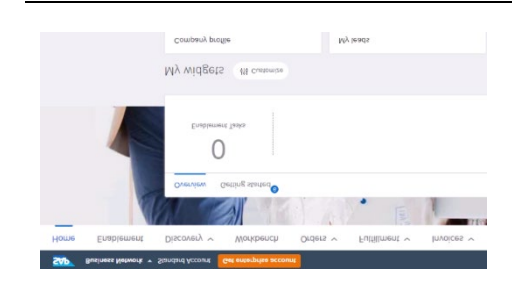

これで、アカウントが作成されました。自動的にホーム画面 に戻り、Workbench(ワークベンチ)および Widgets(ウィジ ェット)のデフォルト設定が表示されます。これらは、ご自身 のニーズに応じてカスタマイズ可能です。

Ariba アカウントを作成したら、MSD サプライヤー記録を設 定する方法に関するガイドを確認してください。